# 远程和现场的ONS15800 SCF和IOC-W空槽故障 排除列表

## 目录

<u>筒介</u> <u>先决条件</u> <u>要求</u> 使用的组件 <u>规则</u> <u>故障排除</u> <u>远程站点信息收集</u> <u>远程CMP调试</u> <u>排除IOC和SCF卡故障(这些操作不影响流量)</u> <u>现场核对表</u> **简介** 

本文档介绍如何对Cisco ONS15800子机架通用功能(SCF)和输入/输出卡(IOC)-W密集波分复用 (DWDM)平台上的空插槽问题进行故障排除。

# <u>先决条件</u>

### <u>要求</u>

本文档没有任何特定的要求。

### 使用的组件

本文档中的信息基于以下软件和硬件版本:

- 思科ONS 15800 DWDM平台
- •带WIN 95、98、2000的PC
- 以太网卡

本文档中的信息都是基于特定实验室环境中的设备编写的。本文档中使用的所有设备最初均采用原 始(默认)配置。如果您使用的是真实网络,请确保您已经了解所有命令的潜在影响。

### <u>规则</u>

有关文档规则的详细信息,请参阅 <u>Cisco 技术提示规则。</u>

## <u>故障排除</u>

远程站点信息收集

请完成以下步骤:

- 1. 打开到节点的Telnet会话,该节点显示在事务语言1(TL1)端口(1000)上发出的空插槽。
- 2. 激活TL1用户ACT-USER::USER\_1:CEST::USER\_1。
- 3. 键入RTRV-EQPT::ALL:CEST以检索站点资产。
- 4. 键入RTRV-VER::ALL:CEST以检索已安装设备固件(FW)版本。
- 5. 键入RTRV-UPTIME::CMP\_W-01-01-15:CEST以检索控制和监控处理器(CMP)设备的正常运行 时间。
- 6. 将数据保存到文件。**文件名约定**:确保文件名包含对从中收集数据的节点的引用。例如 , NewYokTERM(151.15)Inv.txt。
- 7. 在适用时,将信息附加(或复制并粘贴)到相应的技术支持中心(TAC)服务请求。

### <u>远程CMP调试</u>

请完成以下步骤:

- 1. 启用记录到Telnet终端上的文件,并具有记录功能。
- 2. 准备Telnet终端以连接到端口5678上的CMP卡。为此,请在等待连接时插入IP地址。
- 3. 从命令提示符或终端窗口开始对同一节点执行连续ping操作。例如,在Windows命令提示符下 键入ping xxx.xxx.xxx.-t。
- 4. 重置CMP卡。例如,从端口23上的另一个Telnet会话使用ROOT配置文件登录。然后键入 reset命令,或使用Cisco Photonics本地终端(CPLT)。
- 5. 监控来自节点的ping应答。
- 6. 当节点开始响应ping请求时,打开端口5678上的Telnet会话。键入ALLON命令以启用B1消息 跟踪。重要信息:一旦节点回复第一次ping,就在端口5678上启用日志跟踪。
- 7. 在等待CMP卡完全重新启动时收集3到4分钟的日志条目。
- 8. 将数据保存到文件。**文件名约定**:确保文件名包含对从中收集数据的节点的引用。例如 , NewYokTERM(151.15)C8。
- 9. 发出ALLOFF命令以关闭Telnet会话并终止对节点的ping请求。
- 10. 在适用时将信息附加(或复制并粘贴)到相应的TAC服务请求。

排除IOC和SCF卡故障(这些操作不影响流量)

**前提**:在无法恢复受影响的卡时,请始终使用备用设备。

#### <u>SCF卡</u>

请完成以下步骤:

- 1. 注意CMP显示中的状态。
- 2. 从插入SCF单元的同一子机架中取出一个风扇托架。
- 检查相应的风扇警报LED,以验证SCF单元是否打开。如果第一个风扇托架的LED未打开,请 检查其他托盘以排除LED的问题。
- 4. 将SCF设备重新安装。
- 5. 检查CMP卡是否显示闪烁。
- 6. 验证是否显示最终状态。
- 7. 如果设备仍处于空插槽状态,请重新安装CMP卡。
- 8. 注意CMP显示的最终状态。

9. 如果无法使用操作4或7恢复SCF,请更换SCF。

- 10. 如果恢复SCF卡时使用了操作4、7或8,请仔细检查FW版本。在现场工程师仍在现场时应用 思科正式升级程序。
- 11. 如果操作4、7或8解决了问题,请在适用时将信息附加(或复制并粘贴)到相应的TAC服务请 求。有关详细信息,<u>请参阅"现场</u>核对表"部分。
- 12. 如果新SCF设备仍处于空插槽状态,请联系Cisco TAC寻求帮助。

#### <u>IOC-W卡</u>

请完成以下步骤:

- 1. 注意CMP显示中的状态。
- 2. 以物理方式重新加入IOC-W设备。
- 3. 检查CMP卡是否显示闪烁。
- 4. 检查是否显示最终状态。
- 5. 如果设备仍处于空插槽状态,请重新安装CMP卡。
- 6. 注意CMP的最终状态。
- 7. 如果无法使用操作2或5恢复IOC-W,请替换IOC-W。
- 如果成功恢复IOC-W卡,并执行操作2、5或7,请仔细检查防火墙版本。在现场工程师仍在现 场时应用思科正式升级程序。
- 如果操作2、5或7解决了问题,请在适用时将信息附加(或复制并粘贴)到相应的TAC服务请 求。有关详细信息<u>,请参阅"现场</u>核对表"部分。
- 10. 如果新IOC-W设备仍处于空插槽状态,请联系思科TAC获取帮助。

# <u>现场核对表</u>

| SCF现场核对表:      |       |
|----------------|-------|
| 节点名称:          | 节点IP: |
| SCF位置(子机架/插槽): | 日期:   |

- 1. CMP初始状态:\_
- 2. 提取一个或多个风扇托架:
- 3. 以物理方式重新安装SCF:CMP卡是否显示闪烁:有 没有 □□CMP的最终状态是什么 ?:\_\_\_\_\_
- 4. 已执行步骤3. "恢复"SCF可见性:有 没有 □□
- 5. 如果步骤3."已恢复"SCF可见性:验证SCF防火墙版本并应用升级程序。将此模块发送/附带/附 加到Cisco TAC服务请求。
- 6. **如果步骤3."DID NOT RECOVER",则SCF可见性:重新安装CMP。CMP的最终状态是**什么 ?:\_\_\_\_\_
- 7. 第6.a步"恢复"了SCF可视性吗?:有 没有 □□
- 8. 如果第6.a步"恢复"SCF可视性:验证SCF防火墙版本并应用升级过程。将此模块发送/附带/附 加到Cisco TAC服务请求。
- 9. 如果第6.a步"未恢复",则SCF可视性:更换SCF卡。
- 10. 第9.a步"恢复"了SCF可视性吗?:有 没有 □□验证SCF防火墙版本并应用升级过程。将此模 坎发送/附带/附加到Cisco TAC服务请求。

#### 11. 如果第9.a步"未恢复",则SCF可视性:请联系思科TAC寻求帮助。

| IOC-W现场核对表: |       |
|-------------|-------|
| 节点名称:       | 节点IP: |
|             | 日期:   |

- 1. CMP初始状态:\_\_\_\_\_
- 2. 以物理方式重新加入IOC-W:CMP卡是否显示闪烁?:有 没有 □□CMP最终状态是什么
- 3. 步骤2."恢复"IOC-W可视性?:有 没有 □□
- 4. 如果步骤2."恢复"IOC-W可视性:验证IOC-W FW版本并应用升级过程。将此模块发送/附带/附 加到Cisco TAC服务请求。
- 5. **如果步骤2."DID NOT RECOVER"IOC-W可见性:重新安装CMP。CMP的最终状态是什么**?:\_\_\_\_\_
- 6. **第5.a步"恢复"了IOC-W的可视性吗?:有 没有** □□
- 7. 如果第5.a步"恢复"IOC-W可视性:验证IOC-W FW版本并应用升级过程。将此模块发送/附带 /附加到Cisco TAC服务请求。
- 8. 如果第5.a步"DID NOT RECOVER"(未恢复)显示IOC-W:更换IOC-W卡。
- 9. 第8.a步"恢复"了IOC-W的可视性吗?:有 没有 └┘└┘验证IOC-W FW版本并应用升级过程。将此 模块发送/附带/附加到Cisco TAC案例。如果第8.a步"DID NOT RECOVER"(未恢复)显示 IOC-W:请联系思科TAC寻求帮助。